## CSC 343: Big Data Programming and Management Docker Setup and Testing

- 1. Sign up for a free Docker Hub account at <a href="https://hub.docker.com/">https://hub.docker.com/</a>
- 2. If working on your own computer, install Docker by clicking on the appropriate download link from <a href="https://www.docker.com/get-started">https://www.docker.com/get-started</a>
- 3. Open a terminal or command prompt, and follow the Course Introduction notes to do the following:
  - a. Download the *centos* image and run a bash shell in a new container from this image. Find the name of this container.
  - In your container, create a file named *me.txt* that contains your name by executing the following command in a bash shell (using your name instead of mine):

```
echo "Garrett Dancik" > me.txt
```

- c. Create an image from this modified container that has the name *gdancik/centos* where *gdancik* is your Docker Hub username. Save (push) this image to your Docker Hub.
- d. Verify that you have created an image that contains the file *me.txt* with your name, by running the following command:

docker run -it gdancik/centos cat me.txt

(The above statement runs the command "*cat me.txt*" in a new container. The command *cat* is a command that concatenates and prints the contents of 1 or more files)

- e. Verify that your image has been saved to your Docker Hub, by going to the following site, replacing *gdancik* with your username <u>https://hub.docker.com/r/gdancik/centos</u>
- 4. Note: for more information on docker commands, use the --help tag, e.g.

```
docker --help(there are a lot of options here)docker run --help(there are a lot of options here)
```